# **Add Account**

To add a new account manually (this allows you to access all available properties of an account), select 🗄 Add in the toolbar and then (if a quick form selection dialog – select Manually at the bottom of the list). For bulk account generation, select 🗄 Account Generator.

The Account Info page provided for the administrator is similar to the Add Account interface; however, some account details are read-only. Th administrator is unable to modify Type, Batch, Control Number and Opening Balance. When making changes, the administrator can use the Notepad tab to provide a comment detailing the reason for these changes (for example, "product changed, credited \$50").

Changes can be confirmed by selecting **Save** or **Save&Close**.

| ₼                                                           | II \$                | 88 🛉                  | <b>0</b> .0  | <b>(</b> | ~ Q      |        | Ac      | count I    | info / R  | etail  | 0          |         | demoroot      |   |  |          |  |
|-------------------------------------------------------------|----------------------|-----------------------|--------------|----------|----------|--------|---------|------------|-----------|--------|------------|---------|---------------|---|--|----------|--|
| ۲                                                           | 🗟 Save               | 📄 Sav                 | re & Cl      | ose      | 8 Clos   | e 🔳 x  | DRs     | 👰 E-Payn   | nents Log | 🔀 Τε   | erminate   |         |               |   |  | 💵 Logout |  |
| Account ID 160432799088 Balance Control Subordinate Blocked |                      |                       |              |          |          |        |         |            |           |        |            |         |               |   |  |          |  |
| ſ                                                           | Life Cycle           |                       | 5ubscr       | iptions  |          | Volum  | e Disco | ounts      | Notepa    | d      | Service    | e Confi | guration      | ] |  |          |  |
|                                                             | Account Info         | Prod                  | ucts         | Web 9    | ielf-Car | e Subs | criber  | Aliases    | Additiona | l Info | Call Barri | ing (   | Custom Fields |   |  |          |  |
| Си<br>Тур                                                   | stomer<br>e          | <u>Easy(</u><br>Credi | <u>) all</u> |          |          |        | Refu    | unds 0.000 | 100 USD   |        |            |         |               |   |  |          |  |
| Se                                                          | vice Passwo          | 'd fqfgo              | wgqq6        |          |          | Auto   | Use     | rAgent     |           |        |            |         |               |   |  |          |  |
| E-N                                                         | E-Mail               |                       |              |          |          |        | Con     | tact       |           |        |            |         |               |   |  |          |  |
| Cu                                                          | Customer Site None 😪 |                       |              |          |          |        |         | Registered |           |        |            |         |               |   |  |          |  |
| Bat                                                         | Batch None 💙         |                       |              |          |          |        |         | res        |           |        |            |         |               |   |  |          |  |

| Field           | Description                                                                                                    |
|-----------------|----------------------------------------------------------------------------------------------------|
| Account ID      | The primary identification of this account. The ID is read-only by default; you                                                                                                    |
|                 | can modify it by clicking the Edit ID 🛃 icon. The maximum allowed ID length is 32 characters.                                                                                                    |
| Blocked         | Specifies whether the account is blocked or unblocked. If this is checked, the account will be unusable.                                                                                                    |
| Balance Control | <ul> <li>In most cases a customer makes a unified payment for all accounts and controls the credit limit at the customer level. Here you select whether to display the balance of individual accounts on a web interface: <ul> <li>Subordinate – no individual account balance and credit limit. Select this if balance management is done for a whole company (a customer).</li> </ul> </li> </ul>                      |
|                 | Consider the following example: a company has several phone lines<br>(accounts). The users make calls, thus the balance of the whole<br>company increases. At the end of the billing period the company<br>receives a consolidated invoice for the activities of all the accounts and<br>sends a single payment which is then applied for all accounts. The<br>payment is made and the balance of the company decreases. |
|                 | <ul> <li>Individual Credit Limit – individual account balance and credit limit<br/>remain. Select this if you still want to operate with the balance of<br/>individual accounts.</li> </ul>                                                                                                    |
| Balance         | The balance for this account.                                                                                                    |

#### **Account Info**

| Туре             | The account type may be "Debit", "Credit", or "Voucher". Debit is usually associated with prepaid cards. Credit is an account that will be invoiced for incurred costs. Voucher accounts are "refill coupons" for other types of accounts. |
|------------------|----------------------------------------------------------------------------------------------------|
| Credit Limit     | Only available when the account type is set to "Credit" and Balance Control to "Individual Credit Limit." Defines the credit allowance in the account's currency.                                                                          |
| Service Password | The password used to authenticate any calls made using this account.                                                                                                    |
| E-mail           | If an account has e-mail info associated with it, the owner of the account can reset the password for self-care access, and the new password will be sent to this e-mail address.                                                          |
| Customer Site    | Places this account (phone line) with a specific site so that the site parameters (e.g. number of simultaneous calls) will apply.                                                                                                    |

| Batch             | If a new batch name is provided in the text field, a new batch will be created<br>when you add the account. Alternatively, an existing batch could be selected<br>from the drop-down list. If you leave this field empty, the created account will |
|-------------------|----------------------------------------------------------------------------------------------------|
|                   | not be tied to any specific batch.                                                                                                    |
| Control Number    | Read-only. The sequential number of the account in the current batch. Batch name and control number uniquely identify an account, and are often used for prepaid calling cards.                                                                    |
| Zero Balance Date | Applicable only for debit accounts; specifies when the account has used up all of its available funds.                                                                                                    |
| Opening Balance   | The opening balance for this account.                                                                                                    |
| Refunds           | The amount refunded to the account owner.                                                                                                    |
| User Agent        | If this account is currently used by a SIP UA to register with the SIP server,<br>the user agent identification info is displayed.                                                                                                    |
| Contact           | The URI of the user agent used by the SIP Proxy to contact the IP phone.                                                                                                    |
| Registered        | The timestamp when a SIP UA has been registered.                                                                                                    |
| Expires           | The timestamp when a SIP UA registration expires.                                                                                                    |

#### Products

| ۵                  |                                                                                                    | \$       | <b>00</b><br>80 | •        | 🗈 🖻 🗹 🔍 Account Info / Retail Customer 'EasyCall' O America/Vancouver |            |               |                          |            |            |         |               |   |        |          |     |  |
|--------------------|----------------------------------------------------------------------------------------------------|----------|-----------------|----------|-----------------------------------------------------------------------|------------|---------------|--------------------------|------------|------------|---------|---------------|---|--------|----------|-----|--|
| •                  |                                                                                                    | Save     |                 | ] Save & | Close                                                                 | 🛞 Clos     | e 🔳 xDRs      | 🗐 E-Payı                 | nents Log  | 🔀 Termir   | ate     |               |   |        | 🔰 Logout | 🔳 L |  |
| <u>Acc</u><br>Bloe | ccount ID       160432799088       Balance Control Subordinate         locked       Image: State State |          |                 |          |                                                                       |            |               |                          |            |            |         |               |   |        |          |     |  |
|                    | Life Cycle         Subscriptions         Volume Discounts         Notepad         Service Configuration                                                                                                    |          |                 |          |                                                                       |            |               |                          |            |            |         |               |   |        |          |     |  |
|                    | Acc                                                                                                    | ount Inf | ō               | Products | Wel                                                                   | b Self-Car | e Subscriber  | Aliases                  | Additional | l Info Cal | Barring | Custom Fields | - |        |          |     |  |
| <u>Mai</u>         | Main Product: * EasγCall                                                                                                    |          |                 |          |                                                                       |            |               |                          |            |            |         |               |   |        |          |     |  |
| Add                | Add-on Products: Assigned add-on products                                                                                                    |          |                 |          |                                                                       |            |               |                          |            |            |         |               |   |        |          |     |  |
|                    |                                                                                                    |          |                 |          | Name                                                                  |            |               | Descri                   | ption      |            | Pe      | riodic Fee    |   | Remove |          |     |  |
|                    |                                                                                                    |          |                 |          | No ado                                                                | l-on produ | ıcts assigned |                          |            |            |         |               |   |        |          |     |  |
|                    |                                                                                                    |          |                 |          | Availa                                                                | ble add-   | on products   |                          |            |            |         |               |   |        |          |     |  |
|                    |                                                                                                    |          |                 |          | Name                                                                  | †          |               | Description Periodic Fee |            |            |         |               |   | Add    |          |     |  |
|                    | There are no add-on products available                                                                                                    |          |                 |          |                                                                       |            |               |                          |            |            |         |               |   |        |          |     |  |

| Field           | Description                                                                         |  |  |  |  |  |  |  |  |  |  |
|-----------------|-------------------------------------------------------------------------------------|--|--|--|--|--|--|--|--|--|--|
| Main Product    | A basic product to which you assign all the basic services that can be available to |  |  |  |  |  |  |  |  |  |  |
|                 | your customers.                                                                     |  |  |  |  |  |  |  |  |  |  |
| Add-on Products | An additional product by which you can increase or limit the services provided      |  |  |  |  |  |  |  |  |  |  |
|                 | to your customers                                                                   |  |  |  |  |  |  |  |  |  |  |

### **Balance Adjustments**

The Balance Adjustments tab allows the administrator to correct an account's balance (this tab is only available in Edit Account mode).

| 6                | 1 🏼 💲 (                                                      | 88 🛉 🗄                                  |                     | Q              | Account I     | nfo / Reta     | il Cus  | stomer                          | 'EasyCall     | Ltd'  | America/            | Vancouver | demo      | 2 H  |  |
|------------------|--------------------------------------------------------------|-----------------------------------------|---------------------|----------------|---------------|----------------|---------|---------------------------------|---------------|-------|---------------------|-----------|-----------|------|--|
| •                | 🗟 Save                                                       | 📄 Save &                                | Close 🛞             | Close 🔳        | xDRs 🔋 E-Payr | ments Log      | 🔀 Ter   | rminate                         | 街 Object      | s     |                     |           | り Logout  | 🔳 Lo |  |
| <u>Ac</u><br>Blo | Balance 1.13667 USD           locked                         |                                         |                     |                |               |                |         |                                 |               |       |                     |           |           |      |  |
|                  | Life Cycle                                                   | Subs                                    | criptions           | Volu           | ime Discounts | Notepad        | 1       | Ser                             | vice Configur | ation | Follow Me           | Phone     | e Book    |      |  |
|                  | Account Info                                                 | Products                                | Balance Ad          | justments      | Web Self-Care | Subscriber     | Alias   | ses Additional Info Call Barrin |               |       | Fraud Prevention Co |           | om Fields |      |  |
| /<br>/<br>/<br>/ | Action<br>Amount<br>Date<br>/isible Comme<br>nclude into Out | ▼<br>ment<br>und<br>0nly<br>t<br>t      | Sei<br>Internal Com | vice *<br>ment | Credit        | s / Adjust     | nents V |                                 |               |       |                     |           |           |      |  |
| ,                | Action Descripti                                             | n to manually charg<br>ount's balance). | ge the Accoun       | t for a s      | specific s    | ervice they us | ed      |                                 |               |       |                     |           |           |      |  |

| Field                     | Description                                                                         |
|---------------------------|-------------------------------------------------------------------------------------|
| Action                    | Manual charge: Use this transaction to manually charge an account for a             |
|                           | specific service they used; for instance, if you are selling a SIP phone to a user. |
|                           | This means the balance will be changed so that the user is able to make fewer       |
|                           | calls.                                                                              |
|                           | Manual credit: Use this transaction to manually give compensation related to        |
|                           | a specific service; for instance, if the user files a complaint and you agree to    |
|                           | give him credit toward future service use. This means the balance will be           |
|                           | changed so that the user is able to make more calls.                                |
|                           | <b>E-Commerce payment:</b> Use this transaction to charge the user's credit card    |
|                           | and apply the amount to the user's account balance as payment.                      |
|                           | E-Commerce refund: Use this transaction to reverse a previous E-commerce            |
|                           | payment. It withdraws funds from your company's merchant account and                |
|                           | applies them as credit to the user's credit card. The amount is added to the        |
|                           | user's account balance.                                                             |
|                           | Authorization only: Verifies that the user's credit card is valid and reserves a    |
|                           | given amount. Returns a transaction ID to be used in a Capture Payment              |
|                           | transaction. Does not affect the user's account balance in PortaBilling® or his     |
|                           | credit card balance. Note: the transaction ID will be written to the user's         |
|                           | account Notepad entry.                                                              |
|                           | Capture payment: Charges the user's credit card and applies the amount to           |
|                           | his balance as a payment (decreases the user's account balance). Requires a         |
|                           | transaction ID from the Authorization Only transaction. The amount must be          |
|                           | less than or equal to the amount of the corresponding Authorization Only            |
|                           | transaction.                                                                        |
|                           | Manual payment: Use this transaction when receiving a payment (e.g. cash            |
|                           | or check) directly from the user. This means the balance will be changed so         |
|                           | that the user is able to make more calls.                                           |
|                           | <b>Promotional credit:</b> Use this transaction to give the user a credit, for      |
|                           | example, as a sales promotion. The difference between this and "Manual              |
|                           | Credit" is that this transaction applies to a special "Credits / Promotions"        |
|                           | service, and not to any actual service. Basically, it provides some "virtual"       |
|                           | funds to the user for future use.                                                   |
|                           | <b>Refund:</b> Use this transaction to refund an earlier payment received from the  |
|                           | customer (e.g. a check returned by the bank). This means the balance will be        |
|                           | changed so that the customer is able to make fewer calls.                           |
| Service (only for Manual  | A service for which the manual charge / credit is made. The charged /               |
| charge and Manual refund) | credited amount will be included in the selected service section on the next        |
| A                         | invoice.                                                                            |
| Data (anh for Manuel      | Allound to charge / refund.                                                         |
| Date (only for Manual     | A date associated with the manual charge / credit. For example, you can             |
| charge and wanual refund) | specify a date for manual credit action for when an item is credited.               |
|                           | Note that if the colorted date falls within a provider (closed) billing rayied the  |
|                           | transaction will be included in the port invoice                                    |
| Transaction ID land for   | The transaction ID obtained via the Authorization Only transaction This is          |
| E-Commerce Defend and     | The transaction 1D obtained via the <i>Authorization Only</i> transaction. This is  |
| Capture Daymout           | required to use the reserved earner amount for a current transaction.               |
| Visible Commont           | $\Lambda$ comments on this transaction wights to the metomory in the DD because     |
| Internal Comment          | A comment on this transaction visible to the customer in the XDK browser.           |
| internal Comment          | accessible only from the database directly                                          |
| 1                         | accessible only noni the database directly.                                         |

Web Self-Care tab

### PortaBilling Help - Add Account

|                                                                                                    |            |           |     |        |                |                 |         |         |             |            |  |   |        | 1 | _  |
|----------------------------------------------------------------------------------------------------|------------|-----------|-----|--------|----------------|-----------------|---------|---------|-------------|------------|--|---|--------|---|----|
| II \$ 88                                                                                                    | ÷ :•       | 1         | 2   | Accou  | nt Info        | / Retail Cu     | stome   | r 'Easy | /Call Ltd.' | <b>₿</b> A |  |   |        | 2 |    |
| Save 🖃                                                                                                    | Save & Clo | se 🛞 Clos | e 🗉 | xDRs 🙀 | E-Payment      | ts Log 🛛 Term   | inate 📲 | Objects |             |            |  | 1 | Logout |   | Lo |
| Account ID 12126505550 Balance Control Subordinate                                                                                                    |            |           |     |        |                |                 |         |         |             |            |  |   |        |   |    |
| Life Cycle         Subscriptions         Volume Discounts         Notepad         Service Configuration                                                                                                    |            |           |     |        |                |                 |         |         |             |            |  |   |        |   |    |
| Account Info Products Web Self-Care Su                                                                                                    |            |           |     |        | Aliases        | Additional Info | Custom  | Fields  |             |            |  |   |        |   |    |
| Login       12126505550       Account ID       Time Zone       Europe/Prague       ▼         Password       ********       Auto       Web Interface Language       Default Language       ▼         Access Level       Account self-care       ▼         Access Web Self-Care as the edited Account       Login with the edited 'Account' ACL       Login with your own ACL       Europe/Prague       ▼ |            |           |     |        |                |                 |         |         |             |            |  |   |        |   |    |
| Output Format                                                                                                    |            |           |     |        |                |                 |         |         |             |            |  |   |        |   |    |
| Date                                                                                                    | YYYY-MM    | I-DD      |     | 2003   | -12-31         |                 | •       |         |             |            |  |   |        |   |    |
| Time HH24:MI:SS                                                                                                    |            |           |     |        | User Defined V |                 |         |         |             |            |  |   |        |   |    |
| Date & Time YYYY-MM-DD HH24:MI:SS                                                                                                    |            |           |     |        | User Defined T |                 |         |         |             |            |  |   |        |   |    |
| Input Format                                                                                                    |            |           |     |        |                |                 |         |         |             |            |  |   |        |   |    |
| Date YYYY-MM-DD                                                                                                    |            |           |     | 2003   | -12-31         |                 | ¥       |         |             |            |  |   |        |   |    |
| Time HH24:MI:SS                                                                                                    |            |           |     |        | User Defined   |                 |         |         |             |            |  |   |        |   |    |

| Login                 | Account login for the account self-care interface. Click the Account ID button                                                                                                    |
|-----------------------|----------------------------------------------------------------------------------------------------|
|                       | to make the login identical to the Account ID.                                                                                                    |
| Password              | Self-care interface password for the account.                                                                                                    |
|                       | -                                                                                                    |
| Access Level          | Access level assigned to the account.                                                                                                    |
| Access Web Self-care  | In this section you can choose which ACL to use when you login to the                                                                                                    |
| as the edited Account | account self-care interface.                                                                                                    |
|                       | <ul> <li>Click Login with edited 'Account' ACL to login to the account's self-care interface using the access level currently assigned to the account.</li> <li>Click Login with your own ACL to login to the account's self-care interface using your own ACL settings. Note that this button is visible only to those users whose ACLs include <i>corresponding permission</i>.</li> </ul> |
| Time Zone             | Time zone for the account.                                                                                                    |
| Web Interface         | Displays the account self-care interface in a particular language.                                                                                                    |
| Language              |                                                                                                    |

## Subscriber

The Subscriber tab provides most of the commonly required contact information for the account's owner.

### Aliases

| 6 🗉 💲                                              | 8 🖡 🗄          |                | <b>)</b> .      | Account 1   | info / Retai | l Cust  | omer 'Ea <mark>sy</mark> Ca | ll Ltd'      | America/      | Vancouver |          | 🛛 He |  |  |
|----------------------------------------------------|----------------|----------------|-----------------|-------------|--------------|---------|-----------------------------|--------------|---------------|-----------|----------|------|--|--|
| 🕨 🖪 Add                                            | 🚽 Save 🛛       | 🔒 Save & Close | e 🛞 Close       | 🔳 xDRs      | 🙀 E-Paymer   | nts Log | 🔀 Terminate                 | 街 Objects    |               |           | 🕅 Logout | 🔳 La |  |  |
| Account ID 16041235005 Balance 1.13667 USD Blocked |                |                |                 |             |              |         |                             |              |               |           |          |      |  |  |
| Life Cycle                                         | Subs           | criptions      | Volume Di       | ration      | Follow Me    | Book    |                             |              |               |           |          |      |  |  |
| Account Info                                       | Products       | Balance Adjus  | tments Wel      | b Self-Care | Subscriber   | Aliases | Additional Info             | Call Barring | Fraud Prevent | ion Custo | m Fields |      |  |  |
| Generate Aliase                                    | es             |                |                 |             |              |         |                             |              |               |           |          |      |  |  |
| Edit                                               |                |                | <u>Alias ID</u> |             |              | All     | low Authentication          | Registration | )elete        |           |          |      |  |  |
| 61484357                                           | 🛔 614843576125 |                |                 |             |              |         |                             |              |               |           |          |      |  |  |
| ■ 446893565604 No ×                                |                |                |                 |             |              |         |                             |              |               |           |          |      |  |  |
| ■ 446893565604 No ×                                |                |                |                 |             |              |         |                             |              |               |           |          |      |  |  |

Contains alternative IDs for this account.

Allow

authentication /

registration

#### PortaBilling Help - Add Account

Defines whether this ID can be used independently for authentication and registration (e.g. having two IP phones concurrently registered to PortaSwitch®, one using the main account ID and the other using an alias) or, alternatively, it can only be used to forward calls to the main account (since only it can register).

If you need to create multiple aliases (e.g. a customer with his own IP PBX who buys a range of DIDs to be forwarded there) you can use the Alias Generator to produce aliases in a similar way as with the Account Generator.

| 6                |                                             | II \$        | 00<br>88              | •       | 0.0<br>0 | ₽     | ~    | Q     |                          | ļ                        | Account   | Info | / Reta   | il Cu  | sto                      | mer 'EasyCa      | ll Ltd'        |        | America/Vancouver |          | r demo      | E He |
|------------------|---------------------------------------------|--------------|-----------------------|---------|----------|-------|------|-------|--------------------------|--------------------------|-----------|------|----------|--------|--------------------------|------------------|----------------|--------|-------------------|----------|-------------|------|
| •                |                                             | 🛨 Add        |                       | Save    |          | Save  | 8 Cl | ose   | 🛞 Close 🔋 xDRs 🞉 E-Payme |                          |           |      |          | nts Lo | og 🔀 Terminate 📲 Objects |                  |                |        |                   | 🕅 Logout | 🔳 La        |      |
| <u>Ac</u><br>Blo | Inccount ID 16041235005 Balance 1.13667 USD |              |                       |         |          |       |      |       |                          |                          |           |      |          |        |                          |                  |                |        |                   |          |             |      |
|                  | Li                                          | fe Cycle     | e Cycle Subscriptions |         |          |       |      |       |                          | Volume Discounts Notepad |           |      |          |        | Service Configuration    |                  |                |        | ollow Me Phon     |          | ne Book     |      |
|                  | Acco                                        | ount Inf     | o F                   | Product | s Ba     | alanc | e Ad | justm | ents                     | Web                      | Self-Care | Sul  | bscriber | Alias  | es                       | Additional Info  | Call Barrin    | ig Fra | Fraud Prevention  |          | stom Fields |      |
| Ē                | Gen                                         | erate Ali    | ases                  |         |          |       |      |       |                          |                          |           |      |          |        |                          |                  |                |        |                   |          |             |      |
|                  | dit                                         |              |                       |         |          |       |      | Ali   | as ID                    |                          |           |      |          |        | Allo                     | w Authentication | n/Registration | Delete |                   |          |             |      |
| 1                |                                             |              |                       |         |          |       |      |       |                          |                          |           |      |          |        |                          |                  |                |        |                   |          |             |      |
|                  | Ξ                                           | 446893       | 46893565604           |         |          |       |      |       |                          |                          |           |      |          |        | No                       |                  | ×              |        |                   |          |             |      |
|                  | Ξ                                           | 614843576125 |                       |         |          |       |      |       |                          |                          |           | No   |          |        |                          |                  |                |        |                   |          |             |      |
|                  | 1                                           |              |                       |         |          |       |      |       |                          |                          |           |      |          |        |                          |                  |                |        |                   |          |             |      |

| ۵ | II \$ 88   | ÷ :     | <b>Þ</b> 🛩 | Q | Alias Genera                                               | tor for Account '16041235005'                                         | America/Vancouver |          | P H |
|---|------------|---------|------------|---|------------------------------------------------------------|-----------------------------------------------------------------------|-------------------|----------|-----|
| • | 🛨 Generate | 🛞 Close |            |   |                                                            |                                                                       |                   | M Logout |     |
|   |            |         |            |   | Number of accounts<br>Allow Authentication<br>Account Info | s *<br>Registration                                                   |                   |          |     |
|   |            |         |            |   | Generation method                                          | <ul> <li>Random</li> <li>Sequential</li> <li>DID Inventory</li> </ul> | _                 |          |     |
|   |            |         |            |   | DID Owner Batch<br><u>Starting DID</u><br>Customer Site    | Basic SIP Service   * 16041225001 None  *                             |                   |          |     |

NOTE: Aliases are generated as a background task, so it may take a few minutes before they appear in Account Info.

| ۵                  | II \$               |        | 6    | •         | ~ (      | 2          | /      | Account 1  | Info     | / Retai  | il Cu  | sto  | mer 'Ea <mark>sy</mark> Ca | ll Ltd'        | (      | America/\   | ancouver/ | demo       | 2 | H  |
|--------------------|---------------------|--------|------|-----------|----------|------------|--------|------------|----------|----------|--------|------|----------------------------|----------------|--------|-------------|-----------|------------|---|----|
| •                  | 🔁 Add               | 🖬 Sa   | ve   | 📄 Sav     | e & Clos | se 🛞 C     | lose   | 🔳 xDRs     | <u> </u> | E-Paymer | nts Lo | )g   | 🔀 Terminate                | 📲 Objects      |        |             |           | 📲 Logout   |   | Lc |
| <u>Acc</u><br>Bloc | ount ID 16<br>ked 🗌 | 041235 | 05   |           | E        | <u>/</u> E | Balanc | ce 1.13667 | USD      |          |        |      |                            |                |        |             |           |            |   |    |
|                    | Life Cycle          |        | Subs | scription | าร       | Volu       | me Di  | scounts    |          | Notepad  |        |      | Service Config             | uration        | Foll   | ow Me       | Phon      | e Book     |   |    |
| A                  | ccount Inf          | o Prod | ucts | Balan     | ce Adju  | stments    | Web    | Self-Care  | Sub      | oscriber | Alias  | ses  | Additional Info            | Call Barrin    | g Frau | ud Preventi | on Cus    | tom Fields |   |    |
| G                  | enerate Ali         | ases   |      |           |          |            |        |            |          |          |        |      |                            |                |        |             |           |            |   |    |
| Ed                 | it                  |        |      |           |          | Alias ID   |        |            |          |          |        | Allo | w Authentication           | n/Registration | Delete |             |           |            |   |    |
|                    |                     |        |      |           |          |            |        |            |          |          |        |      |                            |                |        |             |           |            |   |    |
|                    | 160412              | 25001  |      |           |          |            |        |            |          |          |        |      | No                         |                | ×      |             |           |            |   |    |
|                    | 160412              | 25002  |      |           |          |            |        |            |          |          |        |      | No                         |                | ×      |             |           |            |   |    |
|                    | 160412              | 25003  |      |           |          |            |        |            |          |          |        |      | No                         |                | ×      |             |           |            |   |    |
|                    | 160412              | 25004  |      |           |          |            |        |            |          |          |        |      | No                         |                | ×      |             |           |            |   |    |
|                    | 160412              | 25005  |      |           |          |            |        |            |          |          |        |      | No                         |                | ×      |             |           |            |   |    |

**Additional Info** 

| 6                | } 🎫 💲 🖁                                                        | 8 🖡 🖫      | ∱• ∽     | 2 Q     | Acce     | ount Inf    | o / Reta   | il Custo  | mer '  | EasyCa    | ll Ltd.'     | ④ America/Va  | ncouver | demoroot | ? H |
|------------------|----------------------------------------------------------------|------------|----------|---------|----------|-------------|------------|-----------|--------|-----------|--------------|---------------|---------|----------|-----|
| •                | 🗟 Save                                                         | 📕 Save & l | Iose 🧕 🖲 | ) Close | 🔳 xDRs   | 🗐 E-Payr    | nents Log  | 🔀 Termina | ite    |           |              |               |         | 📲 Logout | E L |
| <u>Ac</u><br>Ble | count ID 1604                                                  | 1235004    |          |         | Balanc   | e 0.00000   | USD        |           |        |           |              |               |         |          |     |
|                  | Life Cycle                                                     | Subscri    | ptions   | Note    | pad      | Service Cor | figuration | Follow    | Me     | Call Sc   | reening      | Phone Book    |         |          |     |
|                  | Account Info                                                   | Products   | Balance  | Adjustm | ents Web | Self-Care   | Subscriber | Aliases   | Additi | onal Info | Call Barring | Custom Fields |         |          |     |
| <u>IF</u><br>IF  | <u>° Device</u><br>° Device Port                               | None       |          | *       |          |             |            |           |        |           |              |               |         |          |     |
| E                | -Commerce Enabled<br>Discount Plan As defined by the Product V |            |          |         |          |             |            |           |        |           |              |               |         |          |     |

| IP Device,         | Indicates the IP phone and associated port assigned to the account. Default -  |
|--------------------|--------------------------------------------------------------------------------|
| IP Device Port     | not set.                                                                       |
|                    |                                                                                |
| Download           | The link to download the profile for PortaOne Softphone (only available        |
| PortaPhone Profile | when this account is assigned to an entry from the IP Device inventory,        |
|                    | provisioned with PortaPhone profile type).                                     |
| E-commerce Enabled | Allows the account's owner to make online payments or set up periodic          |
|                    | payments on the account self-care page.                                        |
|                    | Note: Configuring the account to enable online payments (both manual and       |
|                    | periodic) is done in exactly the same way as for customers. First you should   |
|                    | set up a suitable payment system.                                              |
| Discount Plan      | Assign a discount plan to this account. When a new account is created, it will |
|                    | be assigned by default a discount plan associated with the account's product.  |

### Life Cycle

| ŵ                | 1                                                                                                    | ≣ \$     | 00<br>88 | <b>*</b> 80 | ♠      | ~     | Q      | Acc     | ount Inf    | o / Retai   | l Custo   | mer '  | 'EasyCa   | il Ltd.'     |               | ncouver | demoroot | 2 H  |
|------------------|----------------------------------------------------------------------------------------------------|----------|----------|-------------|--------|-------|--------|---------|-------------|-------------|-----------|--------|-----------|--------------|---------------|---------|----------|------|
| •                | 1                                                                                                    | a Save   |          | Save &      | Close  | 8 C   | lose   | 🔳 xDRs  | 🙀 E-Payn    | nents Log 🚦 | 🛛 Termina | ite    |           |              |               |         | 💵 Logout | 📒 Lo |
| <u>Ac</u><br>Ble | <u>coun</u><br>ocke                                                                                                    | t ID 161 | )412     | 35004       |        | I     | ₽      | Balan   | ce 0.00000l | JSD         |           |        |           |              |               |         |          |      |
|                  | Li                                                                                                    | fe Cycle |          | Subscri     | ptions |       | Notep  | ad      | Service Con | figuration  | Follow    | Me     | Call So   | reening      | Phone Book    |         |          |      |
|                  | Acc                                                                                                    | ount Inf | D F      | roducts     | Balan  | ce Ad | ljustm | ents We | b Self-Care | Subscriber  | Aliases   | Additi | onal Info | Call Barring | Custom Fields |         |          |      |
| Ē                | Image: Start Using       2014-03-31       * YYYY-MM-DD       Issue Date       2014-03-31         Image: Start Using       2015-04-30       YYYY-MM-DD       First Usage         Life Time       90       days       Last Usage |          |          |             |        |       |        |         |             |             |           |        |           |              |               |         |          |      |

| Start Using       | The date from which the account is usable.                                                                                                    |
|-------------------|----------------------------------------------------------------------------------------------------|
| Expiration Date   | The date from which the account will be unusable. If you do not want the account to expire, leave this field blank.<br>Note: This date is assumed to be in the billing server's time zone, not the account's one.      |
| Lifetime          | Defines the number of days the account remains active after the date of its first use. The account will expire on the first usage date + lifetime days. If you do not want to use this feature, leave the field blank. |
| Issue Date        | The date when the account was created.                                                                                                    |
| First Usage, Last | The time stamp when the account was in use for the first / last time.                                                                                                    |
| Usage             |                                                                                                    |
| Last Recharge     | Specifies the last time the account was recharged using a voucher (either via the self-care page or IVR).                                                                                                    |

# Service Configuration

PortaBilling Help - Add Account

| 6 🗉 🕏                   | 80         |              | ^>    | M Q         | A     | cco    | unt Info   | ) / Retai             | l Custon             | ner 'Easy  | yCal   | l Ltd.'      |               |   | demoroot | ? H  |
|-------------------------|------------|--------------|-------|-------------|-------|--------|------------|-----------------------|----------------------|------------|--------|--------------|---------------|---|----------|------|
| 🕨 🖬 Savi                | e 🗟 Sa     | ave & Clo    | ose   | 🛞 Close     | 🗉 x   | DRs    | 🙀 E-Payı   | ments Log             | 🔀 Termina            | ate        |        |              |               |   | 📲 Logout | 🔳 Lo |
| Account ID 1<br>Blocked | 0412350    | 104          |       |             | Ba    | alance | e 0.00000  | USD                   |                      |            |        |              |               |   |          |      |
|                         |            |              |       |             |       |        |            |                       |                      |            |        |              |               | _ |          |      |
| Life Cy                 | cle        |              | Subsc | riptions    |       | No     | tepad      | 5                     | ervice Confi         | guration   |        | Call         | Screening     |   |          |      |
| Account In              | fo Prod    | lucts        | Balan | ice Adjustn | nents | Web    | Self-Care  | Subscriber            | Aliases              | Additional | Info   | Call Barring | Custom Fields |   |          |      |
| Services 🕇              |            |              |       |             |       | -      | Voice Cal  | s                     |                      |            |        |              |               |   |          |      |
| - Voice                 | Calls      |              |       |             |       |        | RTP Prox   | v: ( <u>reset</u> /or | verride) —           |            |        |              |               |   |          |      |
| - 🖿 Di                  | aling Rule | s            |       |             |       |        | RTP Prox   | r:                    |                      | Use        | Defa   | ult          |               | * |          |      |
| Fr.                     | aud Deteo  | ction        |       |             |       |        |            |                       |                      | - )        |        | un           |               |   |          |      |
|                         | taning C:  | alis<br>alle |       |             |       |        | Legal Ir   | ntercept (re          | eset) <u>overria</u> | <u>e</u> ) |        |              |               |   |          |      |
|                         | itgoing o  | uno          |       |             |       | 1      | Service P  | olicy: ——             |                      |            |        |              |               |   |          |      |
|                         |            |              |       |             |       |        | Service Po | licy:                 |                      | Ena        | abled  |              |               | * |          |      |
|                         |            |              |       |             |       |        | Service Po | licy:                 |                      | Defa       | ault   |              |               | * |          |      |
|                         |            |              |       |             |       |        | Call Reco  | rding: ( <u>rese</u>  | <u>et</u> /override) |            |        |              |               |   | ]        |      |
|                         |            |              |       |             |       |        | Call Recor | ding:                 |                      | Ena        | abled  |              |               | * |          |      |
|                         |            |              |       |             |       |        | Auto Reco  | rd Outgoing           | Calls:               | No         |        |              |               | * |          |      |
|                         |            |              |       |             |       |        | Auto Reco  | rd Incoming           | Calls:               | No         |        |              |               | * |          |      |
|                         |            |              |       |             |       |        | Auto Reco  | rd Redirecte          | d Calls:             | No         |        |              |               | * |          |      |
|                         |            |              |       |             |       |        | CLI Trust: | ( <u>reset</u> /ove   | erride) ——           |            |        |              |               |   |          |      |
|                         |            |              |       |             |       |        | Accept Ca  | ller Identity:        |                      | Fav        | or For | warder       |               | * |          |      |
|                         |            |              |       |             |       |        | Supply Ca  | ller Identity:        |                      |            |        |              |               | * |          |      |
|                         |            |              |       |             |       |        | Associate  | d Number:             |                      |            |        |              |               |   | 1        |      |
|                         |            |              |       |             |       |        | Associate  | d Number:             |                      | Disa       | abled  |              |               | * |          |      |
|                         |            |              |       |             |       |        | Number:    |                       |                      |            |        |              |               |   |          |      |
|                         |            |              |       |             |       |        | Music on   | Hold:                 |                      |            |        |              |               |   |          |      |
|                         |            |              |       |             |       |        | Music on I | Hold:                 |                      | Disa       | abled  |              |               | Ŧ |          |      |
|                         |            |              |       |             |       |        | File:      |                       |                      | Non        | ne     |              |               | - |          |      |

You have the option of expressly specifying the value of a given parameter or using the "Customer default" option. In the latter case, this parameter is assumed to be the value defined in the customer's configuration (the global value for this IP Centrex).

| Field                           | Description                                                                                                    |
|---------------------------------|----------------------------------------------------------------------------------------------------|
|                                 | The Voice Calls service type                                                                                                    |
| Associated Number               | Specifies the number to be sent back to the IVR in an authorization<br>confirmation. For example, this might be a redirect to a technical support<br>number in an IVR application. Another example might be a quick-dial number<br>for prepaid accounts. (In this case, the redirect number may be maintained via<br>web self-provisioning.) |
| Legal Intercept                 | Intercept all incoming and outgoing calls of this specific account for law enforcement purposes.                                                                                                    |
| Call Recording                  | Enables the recording of calls made or received by this specific account. The user can start and stop recording a specific phone conversation after it has already started by using various phone controls.                                                                                                    |
| Auto Record<br>Outgoing Calls   | Automatically record outgoing calls made by this specific account.<br>Note that calls made to the voice mailbox to retrieve messages will not be<br>auto-recorded.                                                                                                    |
| Auto Record<br>Incoming Calls   | Automatically record calls received by this specific account.                                                                                                    |
| Auto Record<br>Redirected Calls | Automatically record calls redirected by this specific account.<br>Note that:                                                                                                    |

|                        | <ul> <li>redirected (transferred or forwarded) calls are only recorded if the XDR for this call is created for the redirecting party</li> <li>calls diverted to voicemail will not be auto recorded</li> </ul>                                                                                                    |
|------------------------|----------------------------------------------------------------------------------------------------|
| RTP Proxy              | <ul> <li>This specifies the RTP proxy policy for this account. For a description of possible values, refer to the <i>Calls to / from Vendor connections with Voice Calls service type</i> section.</li> <li>Use Default – This uses Optimal RTP proxy</li> <li>As defined by the Customer – This assumes the value defined in the customer's settings</li> </ul>                                                                                                    |
| Accort Callor Identity | This option indicates acceptance                                                                                                    |
|                        | <ul> <li>Favor forwarder – use the redirector provided ID for caller identification</li> <li>Caller only – use the caller provided ID for caller identification</li> <li>None – do not accept caller provided ID for caller identification</li> </ul>                                                                                                    |
| Supply Caller Identity | <ul> <li>This option indicates acceptance.</li> <li>Yes – accept the remote network and maintain caller ID on outgoing headers (even for private calls)</li> <li>No – do not accept the remote network and strip any private caller's ID</li> </ul>                                                                                                    |
| Service Policy         | This specifies a predefined set of options for this account. The <b>Default</b> option means that no service policy is currently assigned.                                                                                                    |
| Music on Hold          | Defines the music on hold to be used with the account. Choose None to disable this feature, or select the default setting for the account's customer. To upload your own music, select a file on your local file system using the Browse button. To rename the music, enter the desired name in the Music Name field; otherwise the local file name will be used. The uploaded music will replace the previous entry in the list, and is usually enabled within 10 minutes. For a list of supported audio file formats, see the <u>Audio File Formats Supported</u> by <u>Music on Hold Feature</u> chapter.                                                                                                    |
|                        |                                                                                                    |
| UM Enabled             | Allows the account user to access the unified messaging system. See the <b>PortaUM Administrator Guide</b> for more details.<br>Please note that if an account has <b>UM Enabled</b> activated, there will be an additional link next to it on the administrator interface: <b>Voicemail Inbox</b> . By clicking on this you will automatically go to the account's UM administration pages. This is extremely useful for helpdesk people, since they can quickly check the configuration of an account's auto-attendant, call queues, and the like.<br>Also note that it may take a few minutes before an account is fully provisioned in PortaUM®. Thus if you click on the link immediately after activating <b>UM Enabled</b> , it most likely will not work yet. |
| Mailbox Limit, MB      | Allows you to define / change mailbox limit.                                                                                                    |
| Call Forwarding        | <ul> <li>Assigns a call forwarding mode to this account:</li> <li>No Forwarding: Disables call forwarding entirely.</li> <li>Follow-Me: Enables standard follow-me forwarding.</li> <li>Advanced Forwarding: Activates advanced call forwarding mode.</li> <li>Forward to SIP URI: Replaces the Follow-me tab with a simplified Forward tab, where you can enter a forwarding destination as a CLD@IP.</li> <li>Simple Forwarding: A simplified type of forwarding where you specify a single phone number to which calls will be sent.</li> </ul>                                                                                                    |
|                        |                                                                                                    |

| Maximum Forwards                    | When you select follow-me or advanced call forwarding, you must also<br>provide a value for the <b>Maximum Forwards</b> parameter, so as to limit the<br>number of concurrently active forwarding destinations allowed. Please note<br>that you do not have to limit the total number of phone numbers entered, but<br>rather the number of phone numbers active at any given moment of time. For<br>instance, a user may have a list of 20 numbers, each active in its own time<br>period, some temporarily turned off, and so on. When call forwarding is done,<br>PortaBilling® will compute a list of numbers which may be used at that<br>moment, and choose only the first N in the list, where N is the number<br>specified in <b>Maximum Forwards</b> .                                                                                                    |
|-------------------------------------|----------------------------------------------------------------------------------------------------|
| Timeout, sec                        | How long the IP phone will ring before a call goes to follow-me numbers (if any) or voicemail.                                                                                                    |
| Call Screening                      | Enables selective call processing / conditional call forwarding features.                                                                                                    |
| Endpoint Redirection                | This allows the end user to configure call redirection on their SIP phones (if this feature is supported by the SIP phone).                                                                                                    |
| Default Answering<br>Mode           | Specifies the method of processing incoming calls to this account if selective call screening has been disabled, or if none of the selective call screening rules apply.                                                                                                    |
| Ext-to-Ext Call<br>Distinctive Ring | For incoming calls from phones within the IP Centrex environment, use a ring pattern different from the default one.                                                                                                    |
| Present Caller Info                 | Display caller info on incoming calls.                                                                                                    |
| Call Waiting                        | This activates the Call Waiting functionality.                                                                                                    |
| Caller ID (CNAM)<br>Lookup          | This option shows the actual name of the caller retrieved from the database of the CNAM provider for incoming calls.                                                                                                    |
| Sip Static Contact                  | Enable this feature if customer's IP PBX can't perform SIP registration to PortaSwitch®.                                                                                                    |
| Host                                | This contains a valid IP address of customer's IP PBX (four numbers separated by points, e.g. 12.34.56.78).                                                                                                    |
| Port                                | The port to connect to on the remote end. Default port 5060 is used where no value is provided.                                                                                                    |
| Use TCP                             | Enables you to choose the TCP transport protocol. You can use the TCP protocol instead of UDP for SIP communications for PBXs that do not support UDP.                                                                                                    |
|                                     | The Ougoing Caus section                                                                                                    |
| Override Identity                   | This allows you to set the following options for overriding identity                                                                                                    |
|                                     | <ul> <li>As defined by the Customer – This assumes the values defined in the customer's configuration.</li> <li>Never – The caller's identity information supplied by the remote party will neither be screened nor overridden. This implies that the remote party is trusted and takes full responsibility for the supplied display number and display name.</li> <li>If Different from Account ID and Aliases – The identity will be overridden if it differs from the ID of the account that is authorized for the call and any of the aliases assigned to this account.</li> <li>If Different from All Customer Accounts – The identity will be overridden if it doesn't match an account ID (or account alias) of any account belonging to this customer.</li> <li>If Different from All Accounts in the Specified Batch – This is a more restrictive option than the one above; it overrides the identity if the account placing the call and the account matching the supplied identity do not belong under the same batch. This allows you to create "groups" under the same customer (within the same IP Centrex environment).</li> <li>Always – The identity value supplied by the remote party will always be overridden. This allows you to manually specify the display number and / or the display name for an account.</li> </ul> |

| Batch                      | This allows you to specify the batch (this field is only available when <b>If</b><br><b>Different From All Accounts In The Specified Batch</b> has been selected).                                                                                                    |
|----------------------------|----------------------------------------------------------------------------------------------------|
| Identity                   | Specify a default value that will replace the account identity (or display<br>number) when the identity used for the call in the RPID / PAI headers (or<br>From header) is invalid. If not specified, the account ID will be used instead.                                                                                                    |
| Override Display<br>Number | <ul> <li>This allows you to control the "Caller number" value that will be placed in the From: header and typically displayed on the called party's phone display. The possible values are:</li> <li>Never – The display number supplied by the remote party is not restricted and therefore will not be modified. This allows the remote IP phone or IP PBX to supply any CLI / ANI number.</li> <li>If Ruled Out by the Identity Constraint – The validity of a display number supplied by a remote party is verified according to a rule set for identity. For example, when the <i>If Different From Account ID And Aliases</i> option is selected in the Override Identity list, and the display number supplied by the remote party doesn't match the ID of the account that is authorized for the call or any of the aliases assigned to this account, the display number will be overridden.</li> <li>If Different from the Used Identity – The display number supplied by the remote party (in the From: header) will be overridden according to the Override Identity constraint) caller identity.</li> <li>Always – The display number supplied by the remote party will always be overridden. This allows you to manually specify the display number for an account.</li> </ul> |
| Display Number             | Specify a value that will override and replace the account's original display number. If no value is specified, it defaults to the account's <b>Identity</b> .                                                                                                    |
| Override Display<br>Name   | Replace the original account number with the desired name.                                                                                                    |
| Display Name               | This allows you to specify the desired name for the account.                                                                                                    |
| Preferred IVR<br>Language  | This feature enables or disables the selection of languages from the<br>"Language" list.                                                                                                    |
| Language                   | Allows user to choose the preferred language for interacting with an IVR application.                                                                                                    |
| E911                       | Activate emergency services for this account.                                                                                                    |
| Hide CLI                   | <ul> <li>Remove CLI (ANI) information for outgoing calls. The following options are available:         <ul> <li>As defined by the Customer – Assumes the value defined in the customer's configuration</li> <li>Never – Always show CLI. Privacy service is not even permitted for an account</li> <li>Always – Always hide CLI. Privacy service is permitted and in effect (all calls private)</li> </ul> </li> </ul>                                                                                                    |

|                                                           | • Automatic – Allows flexible configuration for CLI hiding. It depends on the prefix number dialed and the privacy headers provided by the UA                                                                                                    |
|-----------------------------------------------------------|----------------------------------------------------------------------------------------------------|
| Hide CLI Prefix                                           | Prefix to be dialed before an outgoing number in order to prevent the called party from seeing your phone number. (Only available when <b>Hide CLI</b> option is set to "Automatic".)                                                                                                    |
| Show CLI Prefix                                           | Prefix to be dialed before an outgoing number in order to allow the called party to see your phone number. (Only available when <b>Hide CLI</b> option is set to "Automatic".)                                                                                                    |
| Call Barring                                              | Activates the Call Barring feature (a new <b>Call Barring</b> tab will appear, where you can configure destinations which this user is not allowed to call).                                                                                                    |
| Individual Routing<br>Plan                                | This feature enables or disables the selection of the routing plan from the <b>Routing Plan</b> list.                                                                                                    |
| Routing Plan                                              | This enables the selection of the routing plan to be used for outgoing calls<br>when the end-user dials a number without using a specific selection code.                                                                                                    |
| Phone Book                                                | Activates the Phone Book feature. This allows an account user to maintain its<br>own set of frequently dialed numbers, assign speed dial codes to them and<br>define a list of favorite numbers.                                                                                                    |
| Maximum<br>Abbreviated Dial<br>Length                     | The maximum allowed length (0-10) of speed dial codes. Zero means that although the account will still have the capability for adding frequently dialed numbers, the customer will not be able to assign speed dial codes to them.                                                                                                    |
| Maximum Favorite<br>Numbers                               | You may allow an account user to define a list of favorite numbers. This field specifies the maximum amount of numbers that the account can mark as favorites.                                                                                                    |
| Favorite Numbers<br>Locking Interval                      | This defines the period in days during which the favorite numbers cannot be changed. Thus when a new favorite number is added (or an existent one is changed) by an account user, the number will be locked for a specified period of days. When this period ends, the favorite number can be either changed or deleted.                                                                                |
| Favorite Numbers<br>Allowed Patterns                      | This is a comma-separated list of patterns for numbers which an account user can mark as favorites. For example, to allow an account user to mark Moscow, Russia destinations as favorites, input "7495, 7499" here.                                                                                                    |
|                                                           | This field can contain the following special symbols:<br>• "%' – wildcard for any number of symbols, and<br>• <u>'</u> ' – equivalent wildcard for one symbol.<br>If this field is empty, then any number can be marked as a favorite.                                                                                                    |
| Call via IVR                                              | Allows the call to be processed in an assigned IVR- capable voice application.<br>The most common option is <b>Product's default</b> . In rare cases, you may need to define special call processing for an account in order to override the product's parameters. In such cases, select <b>Enabled</b> to activate the feature, or <b>Disabled</b> if you do not want to activate it for this account. |
| Voice Application                                         | If a call via the IVR feature is enabled, select a voice application for processing the calls. Typically this is a special pass-through IVR application for voiceover announcements during the call, but any standard IVR application can be selected to intercept the outgoing call.                                                                                                    |
| T 4 <sup>1</sup> - 1 - <b>T</b> - <b>C</b> 4 <sup>1</sup> | The Fraud Detection section                                                                                                    |
| Location Information                                      | This defines the user location for geo-IP fraud prevention.<br>The most common option is <b>Product's default</b> . In rare cases, you may need<br>to disable fraud prevention for a specific account (in this case select<br><b>Disabled</b> ) or define a different location for this specific account (select<br><b>Account has its own</b> ).                                                       |
| Current Location                                          | Type in the user's permanent location. It should contain an <i>iso_3166_1_a2</i> country code (e.g. au).                                                                                                    |
| Allowed Mobility                                          | Only available when <b>Geo-IP Fraud Detection Enabled</b> is set to <b>Yes</b> and a profile is selected in the <b>Geo / Risk Profile</b> option of the account's product.                                                                                                    |
|                                                           | Select <b>Stationary user (constant location)</b> if this account is not authorized to make calls from various countries (e.g. as a residential customer would make calls from his SIP phone). Calls made from any other countries will be screened. The <b>Roaming user (frequent location)</b> option can be used for                                                                                 |

|                                    | customers who travel frequently. In this case, a location change would be                                                                                                    |
|------------------------------------|----------------------------------------------------------------------------------------------------|
| Voice Authentication               | If the call has been made from a "suspicious" location, this feature will<br>enable or disable a customer's authentication when a legitimate customer<br>attempts to make a call.                                                                                                    |
| Service Unblock Code               | The account's unique code that is usually provided upon sign-up and can be<br>used later to confirm that a legitimate customer is attempting to make a call,<br>if the call was made from a "suspicious" location.                                                                                                    |
|                                    | The Dialing Rules section                                                                                                    |
| Dialing Rules                      | <ul> <li>The following options are available:</li> <li>Disabled – This deactivates the dialing rules for this account.</li> <li>Enabled – This activates the dialing rules for this account.</li> <li>Custom – This allows a user to create and use their own set of dialing rules.</li> </ul>                                                        |
| Dialing Format                     | Select existing dialing format defined earlier or create a new one by clicking the wizard 📝 icon. You can define new dialing rule settings on the IP Centrex page.                                                                                                    |
| Translate CLI on<br>outgoing calls | Allows outgoing calls to be translated based on the selected dialing format.                                                                                                    |
| Translate CLI on<br>incoming calls | Allows incoming calls to be translated based on the selected dialing format.                                                                                                    |
|                                    | The Internet Access service type                                                                                                    |
| Internet Access Policy             | The most common option is <b>Product default</b> . In rare cases, you may need to set a special policy for an account that will override the product's parameters. In such cases, select the appropriate internet access policy from the drop-down list, or select 'empty' if you do not want to limit the bandwidth for this account.                |
| Static IP Enabled                  | Select <b>Yes</b> if you want to assign a static IP to this account (the default setting is <b>No</b> ).                                                                                                    |
| Static IP                          | If you have selected Yes for the previous field, type in an IP.                                                                                                    |
| Static IP Netmask                  | Type in a netmask, or leave the default value: 255.255.255.255                                                                                                    |
| Session Limit<br>Enabled           | Allows you to define a specific number of concurrent sessions initiated by the account.                                                                                                    |
| Max Simultaneous<br>Sessions       | Specify the maximum allowed number of concurrent sessions from one account (Only available when the <b>Session Limit Enabled</b> is checked).                                                                                                    |
| Hotlining Support                  | Select <b>Yes</b> if your NAS supports hotline (default setting is <b>Product default</b> ).                                                                                                    |
| Hotline to Portal on<br>Connect    | By default this value is set to <b>Yes</b> . This means that the account is hotlined.                                                                                                    |
|                                    | The Conferencing service type                                                                                                    |
| Conferencing Enabled               | Allows the account user to use voice-conferencing services. Note that if an account has <b>Conferencing Enabled</b> activated, an additional link will appear next to it on the administrator interface: Manage Conferences. By clicking on it you will automatically go to the account's Conferences page where multiple conferences can be managed. |
| Number of                          | Specify the maximum number of concurrent connections allowed for the                                                                                                    |
| Simultaneous<br>Participants       | conterence. Note that you may also limit the Number of Simultaneous                                                                                                    |
| r articipants                      | The Wi-Fi service type                                                                                                    |
| Limit Bandwidth                    | The most common option is <b>Product default</b> . In rare cases, you may need to define special bandwidth values for an account that would override the product's parameters. In such cases, select <b>Yes</b> to define these values, or <b>No</b> if you do not want to limit the bandwidth for this account.                                      |
| Max Upload Rate                    | Specify the maximum upload rate for this account.                                                                                                    |
| Max Download Rate                  | Specify the maximum download rate for this account.                                                                                                    |
|                                    | The <i>IPTV</i> service type                                                                                                    |
| Channel Package                    | This feature defines a set of broadcast channels that are available to this account.                                                                                                    |
| Activation PIN                     | Specifies a numeric code to be entered from end user's STB (Set-Top Box)<br>remote controller to activate IPTV services.                                                                                                    |

**Phone Book** 

| 6                | } 🏼 💲 🖁       | 8 🛉 🗄       | 1 Þ 🛩   |             | Account In     | fo / Retai        | il Custor                  | ner '   | EasyCa    | ll Ltd.'           |        | America/Va   | demoroot | 2 H |
|------------------|---------------|-------------|---------|-------------|----------------|-------------------|----------------------------|---------|-----------|--------------------|--------|--------------|----------|-----|
| •                | 🛨 Add 🤅       | 🕉 Close 🛛 [ | xDRs    | 🙀 E-Paymen  | ts Log 🛛 🔀 Ter | minate            |                            |         |           |                    |        |              | 💵 Logout | E L |
| <u>Ac</u><br>Ble | count ID 1604 | 1235004     |         | В           | alance 0.00000 | USD               |                            |         |           |                    |        |              |          |     |
|                  | Life Cycle    | Subscri     | ptions  | Notepad     | Service Co     | nfiguration       | Follow                     | Me      | Call So   | reening            | Р      | hone Book    |          |     |
|                  | Account Info  | Products    | Balance | Adjustments | Web Self-Care  | Subscriber        | Aliases                    | Additio | onal Info | Call Barri         | ng C   | ustom Fields |          |     |
|                  |               |             |         |             |                |                   |                            |         |           |                    |        |              |          |     |
| Ec               | lit Phone     | lumber *    |         | Name        |                | Contact<br>Type * | Abbreviate<br>Dial Assigne | d<br>ed | Lock      | Favorite<br>Rating | Delete |              |          |     |
|                  |               |             |         |             |                | Work 💌            |                            | No      | ne 🔍      |                    |        |              |          |     |
|                  | +441023567    | 89          | John [  | Davids      |                | Work              |                            | Nu      | mber      | Yes                | ×      |              |          |     |

| Field            | Description                                                                           |
|------------------|---------------------------------------------------------------------------------------|
| Phone number     | Phone number in E.164 format.                                                         |
|                  |                                                                                       |
|                  | Note: Phone numbers must be entered in either the E.164 format (e.g.                  |
|                  | +12065551234) or the customer's local format. The latter will be translated           |
|                  | into an E.164 format according to the customer dialing rules, upon saving.            |
| Name             | Contact name                                                                          |
| Contact type     | Contact type can be one of the following:                                             |
|                  | • Work                                                                                |
|                  | • Home                                                                                |
|                  | • Mobile                                                                              |
|                  | • Other                                                                               |
| Abbreviated Dial | This is the speed dial number that the end-user can dial on his phone to place        |
| Assigned         | a call to an external phone number.                                                   |
|                  |                                                                                       |
|                  | Note that the length of this number is limited by the Maximum Abbreviated             |
|                  | Dial Length option on the Service Configuration tab.                                  |
| Lock             | This allows you to lock a phone book contact:                                         |
|                  | <ul> <li>None – Contacts are not locked in the phonebook, allowing the</li> </ul>     |
|                  | end-user to add, edit or remove contacts.                                             |
|                  | NOTE: The end-user is also able to select contacts to which a special "favorite" rate |
|                  | applies.                                                                              |
|                  | • <b>Full</b> – Fully lock the contact in the phonebook (makes it                     |
|                  | impossible for the end-user to edit or remove the locked                              |
|                  | contact)                                                                              |
|                  | <ul> <li>Number – Partially locks the contact in the phonebook</li> </ul>             |
|                  | (allowing the end-user to change only the name).                                      |
| Favorite Rating  | Select this checkbox to provide a "call friends & family cheaper" service to the      |
| avoince maning   | end-user. The end-user's call to this specific number is rated according to a         |
|                  | special rate for the FAV destination, defined in the end-user's tariff                |
| Delete           | Click the <b>Delete</b> icon to remove a contact from the user's phone book           |
|                  | Chek the Delete into remove a contact from the user's phone book.                     |

### Follow Me

| ā                 | 1                    | I \$                  | 00                     | Ť               | 0:0<br>0 | <b>(</b> | ~ Q     |       | Acc    | oun      | t Inf   | o / R    | etail (  | Custo     | mer     | 'Easy        | Call L | td.'    |               |        | demoroot  |     | ? He  |
|-------------------|----------------------|-----------------------|------------------------|-----------------|----------|----------|---------|-------|--------|----------|---------|----------|----------|-----------|---------|--------------|--------|---------|---------------|--------|-----------|-----|-------|
| •                 |                      | Add                   |                        | Save            |          | Save     | & Close | 8     | Close  | 🔳 x      | DRs     | 🐺 E-Pa   | ayment   | s Log     | 🔀 Te    | rminate      |        |         |               |        | 🔰 Logou   | t I | a Lo  |
| <u>Acc</u><br>Blo | <u>count</u><br>cked | t <b>ID</b> 161       | )412:                  | 35004           |          |          |         |       | Balan  | ce 0.0   | 00000 ( | JSD      |          |           |         |              |        |         |               |        |           |     |       |
|                   | L                    | ife Cycle             | •                      |                 | Subs     | criptio  | ns      | No    | otepad |          | s       | ervice ( | Configur | ation     |         | Follow       | Me     | Ca      | ll Screening  |        |           |     |       |
|                   | Acco                 | ount Inf              | D P                    | roduc           | ts       | Balanc   | e Adjus | tment | s We   | b Self   | -Care   | Subsc    | riber    | Aliases   | Add     | litional Inf | fo Cal | Barring | Custom Fields |        |           |     |       |
| 10                | der                  | ⊙ As<br>○ Ra<br>○ Sir | liste<br>ndor<br>nulta | d<br>n<br>neous |          |          |         |       |        |          |         |          |          |           |         |              |        |         |               |        |           |     |       |
| E                 | dit                  | Up / Do               | wn                     |                 | Na       | ame *    |         |       | De     | stinatio | on *    |          | Ca       | alling Pa | rty Dis | play         |        | 🕀 Acti  | ve 📝 👯        | Timeou | nt, sec * | Off | Delet |
| l                 | +                    |                       |                        | Cell            | phor     | ne       |         | 12    | 24789  | 5648     |         |          | Calle    | er Numb   | er ar   | nd Nar🚩      | Always | 3       |               | 15     |           |     | ×     |

This tab is only available when Forward Mode on Service Configuration tab is set to Follow-me or Advanced Forwarding.

Specifies the order for redirecting a call.

|                       | As listed: call every active follow-me number from the first (topmost)                                                                                                    |
|-----------------------|----------------------------------------------------------------------------------------------------|
|                       | number to the last, until the call is answered.                                                                                                    |
|                       | Simultaneous: call every active follow-me number from the list at the same                                                                                                    |
|                       | time until the call is answered. Random: use a random order.                                                                                                    |
| Edit                  | Click the <b>Edit</b> 🗐 icon to edit the follow-me number details. To add a new number to the list, click the 🖪 <b>Add</b> button.                                                                                                    |
| Up / Down             | Click these buttons to move a row before the previous one or after the next one in the list.                                                                                                    |
| Name                  | The name of the follow-me number (e.g. "Mobile Phone").                                                                                                    |
| Destination           | Specify a number for redirecting calls, formatted according to the customer dialing rules.                                                                                                    |
| Calling Party Display | <ul> <li>Allows you to choose how to display the caller's info during forwarding. The following options are available:</li> <li>Caller Number and Name – The call is forwarded with the phone number and the name of the original caller (e.g. if A calls B, but the call is forwarded to C, C will see that it is A who is calling).</li> <li>Caller Number and Forwarder Name – The phone number of the caller and the forwarder name are put in the CLI of the forwarded call (e.g. if A calls B, but the call is forwarded to C, C will see A's phone number and B's name).</li> <li>Forwarder Number and Name – The call is forwarded with</li> </ul> |
|                       | the phone number and the name of the forwarder (if A calls B,<br>but the call is forwarded to C, C will see that it is B who is<br>calling).                                                                                                    |
| SIP Proxy             | (This field is only available in <b>Advanced Forwarding</b> mode.) Enables you to choose one of the SIP proxies defined in the <b>Permitted SIP Proxies</b> properties for the customer.                                                                                                    |
| Transport Protocol    | (This field is only available in <b>Advanced Forwarding</b> mode.) Enables you to choose the UDP or TCP transport protocol. You can use the TCP protocol instead of UDP for SIP communications for PBXes which do not support UDP.                                                                                                    |
| Active                | Defines the period when the number is active, i.e. is allowed to receive a forwarded call. Click the <b>Active</b> link or wizard icon to create the first period definition or add the next one using the Period Wizard (this is virtually the same as the Off-peak Period Wizard in Edit Tariff). Click the <b>Always</b> button in the wizard to make the follow-me number active permanently. Click the Test Period <sup>TST</sup> icon to run a period test.                                                                                                    |
| Timeout               | Specify the amount of seconds to wait until a call is answered. Following timeout, the call will be redirected to the next follow-me number or                                                                                                    |
| Off                   | Check this option to temporarily disable forwarding to a follow-me number.                                                                                                    |
|                       | server and spread to temporarily alouse for warding to a follow the number.                                                                                                    |

#### Forward

| 6        | } 🏼 🕏            | 88 🛉   |           | <b>(</b> | ~ Q       | A     | ccour    | nt Info  | ) / Retai   | Custor     | ner | 'EasyCal     | l Ltc  | i.'     | (1) America/Vanc | ouver | demoroot | ? | H  |
|----------|------------------|--------|-----------|----------|-----------|-------|----------|----------|-------------|------------|-----|--------------|--------|---------|------------------|-------|----------|---|----|
| •        | 🗟 Save           | 📄 Sa   | ave & Clo | ose      | 🛞 Close   | E ×   | DRs 🔓    | 🛛 E-Payı | ments Log   | 🔀 Termin   | ate |              |        |         |                  |       | 💵 Logout |   | Lo |
| <u>A</u> | count ID 160     | 412350 | 104       |          |           | В     | alance ( | 0.00000  | USD         |            |     |              |        |         |                  |       |          |   |    |
|          | Life Cycle       |        | Subs      | criptio  | ons       | Not   | epad     |          | Service Con | figuration |     | Forward      | Ы      | Cal     | Screening        | ]     |          |   |    |
|          | Account Info     | Prod   | lucts     | Baland   | e Adjustr | nents | Web Se   | elf-Care | Subscriber  | Aliases    | Add | itional Info | Call E | Barring | Custom Fields    |       |          |   |    |
|          | Forward To       |        | l         | 1256     | 780088    |       |          |          |             |            |     |              |        |         |                  |       |          |   |    |
|          | Timeout, sec *   |        |           | 15       |           |       |          |          |             |            |     |              |        |         |                  |       |          |   |    |
|          | Keep Original C  | LD     | l         | ✓        |           |       |          |          |             |            |     |              |        |         |                  |       |          |   |    |
|          | Calling Party Di | splay  | [         | Call     | er Numbe  | r and | Nai 💙    |          |             |            |     |              |        |         |                  |       |          |   |    |
|          | _imit Simultane  | ous Ca | IIs To    |          |           |       |          |          |             |            |     |              |        |         |                  |       |          |   |    |
|          | Jse TCP          |        |           | UDP      |           |       |          |          |             |            |     |              |        |         |                  |       |          |   |    |

# This tab is only available when Forward Mode on Service Configuration tab is set to Forward to SIP URI or Simple Forwarding.

| Forward To / SIP | Here you will enter CLD or two parts of the SIP URI:                           |
|------------------|--------------------------------------------------------------------------------|
| URI              | • The CLD part may contain only digits, the letters a-d and A-D,               |
|                  | the signs $\#$ and $*$ and may end with the ! sign.                            |
|                  | <ul> <li>The SIP Proxy part should contain a valid IP address (four</li> </ul> |
|                  | numbers separated by dots, e.g. 12.34.56.78)                                   |
|                  |                                                                                |
|                  |                                                                                |

|                                | Calls will be forwarded to a local account if the SIP Proxy has not been specified.                                                                                                    |
|--------------------------------|----------------------------------------------------------------------------------------------------|
| Timeout                        | Specify the amount of seconds to wait until a call is answered. Following timeout, the call will be redirected to the next follow-me number or disconnected.                                                                                                    |
| Keep Original CLD              | Allows you to preserve the originally dialed number during forwarding. This is useful when forwarding a call to a remote IP PBX. For more details, see the <i>PortaSIP Administrator Guide</i> .                                                                                                    |
| Calling Party Display          | <ul> <li>Allows you to choose how to display the caller's info during forwarding. The following options are available:</li> <li>Caller Number and Name – The call is forwarded with the phone number and the name of the original caller (e.g. if A calls B, but the call is forwarded to C, C will see that it is A who is calling).</li> <li>Caller Number and Forwarder Name – The phone number of the caller and the forwarder name are put in the CLI of the forwarded call (e.g. if A calls B, but the call is forwarded to C, C will see A's phone number and B's name).</li> <li>Forwarder Number and the name of the forwarder (if A calls B, but the call is forwarded to C, C will see that it is B who is calling).</li> </ul> |
| Limit Simultaneous<br>Calls to | When the specified number of concurrent calls has already been established (calls are in a "connected" state) and the account tries to place another call,                                                                                                    |
| Transport Protocol             | that call will be rejected.<br>Choose the UDP or TCP transport protocol. You can use the TCP protocol<br>instead of UDP for SIP communications for PBXes which do not support<br>UDP.                                                                                                    |

#### **Call Screening**

| ۵                  |                 | \$           | 00<br>88 | Ť           | 0;0<br>0 | €    | Q            | 4          | Acc   | ount In     | fo /     | / Reta    | il Cus    | tom    | ner 'Eas   | syC    | all Lto | d.'    | A       | America/Va | ncouver | demoroot | P He |
|--------------------|-----------------|--------------|----------|-------------|----------|------|--------------|------------|-------|-------------|----------|-----------|-----------|--------|------------|--------|---------|--------|---------|------------|---------|----------|------|
| •                  | •               | Add          |          | Save        |          | Save | e & Close    | 🛞 Clo      | se    | 🔳 xDRs      | <u>_</u> | E-Payme   | ents Log  | ×      | Terminat   | e      |         |        |         |            |         | り Logout | 🔳 La |
| <u>Acc</u><br>Bloc | ount ID<br>cked | <u>)</u> 164 | 14550    | 52951       |          |      |              | Ba         | alanc | e 0.00000   | ) USD    | )         |           |        |            |        |         |        |         |            |         |          |      |
|                    | Li              | ife Cy       | cle      |             |          | Subs | criptions    |            | 1     | Notepad     |          | 9         | Service C | onfig  | juration   |        |         | Call 9 | creenin | g          | ]       |          |      |
|                    | Accou           | int Inf      | o F      | Produ       | cts      | Bala | nce Adjus    | tments     | We    | b Self-Care | e 5      | ubscribe  | r Aliase  | es i   | Additiona  | l Info | Call B  | arring | Custon  | n Fields   |         |          |      |
| Ed                 | it Up/D         | )n           |          | <u>Fron</u> | <u>n</u> |      |              | <u>To</u>  |       | Time        | Wind     | ow        | 1         | Actior | n          | Off    | Delete  |        |         |            |         |          |      |
|                    |                 | Ar           | y Ca     | ller        |          | ~    | Any Cal      | lee        | ×     | Any Time    | 2        | ×         | Ring, I   | Forwa  | ard, 🔍     |        |         |        |         |            |         |          |      |
|                    |                 | US           | num      | nbers       |          |      | Any Calle    | e          |       | Weekend     |          |           | Ring The  | n For  | ward       |        | ×       |        |         |            |         |          |      |
| lfac               | all doe         | es not       | matc     | h any       | ofthe    | abo\ | /e rules, it | will be pi | roces | ssed in the | follow   | ving way: | Ring, For | rward  | l, Voicema | il.    |         |        |         |            |         |          |      |

This tab allows you to define a list of rules for handling incoming calls to this account. It is only available when **Call Screening** check box is selected on the **Service Configuration** tab.

| From        | Allows you to select a condition applicable to an incoming phone number          |
|-------------|----------------------------------------------------------------------------------|
|             | (phone number of a person trying to contact you). Click on the column            |
|             | header with the corresponding rule to invoke the wizard, which will enable       |
|             | you to define a new rule or change an existing one.                              |
| То          | Allows you to select a condition applicable to a dialed phone number (one of     |
|             | your phone numbers that a person trying to contact you).                         |
| Time Window | Allows you to select a condition applicable to the time when a call is made.     |
| Action      | Specifies which actions should be taken if a particular phone call satisfies the |
|             | conditions for this rule.                                                        |
| Off         | Allows you to temporarily disable a rule without actually deleting it (so it can |
|             | be used later on).                                                               |

#### **Volume Discounts**

| ₫                   | <b>Ⅲ</b> \$        | 00<br>80   | *        | <b>:</b> • ( | ₽ ~     | ] Q     |      | ļ       | ccou    | nt Info       | / R          | etail Cu  | istomer ' | 'John Doe' | B Europe/Prage | gue demo | 2 He       |
|---------------------|--------------------|------------|----------|--------------|---------|---------|------|---------|---------|---------------|--------------|-----------|-----------|------------|----------------|----------|------------|
| •                   | Sav                | e 🕞        | Save     | & Close      | e 🛞     | Close   | ∎ ×  | DRs     | 🔋 E-Pay | yments Log    | ×            | Terminate | H Objects | 5          |                | ►¶ Logo  | ut 目 Lo    |
| <u>Acco</u><br>Bloc | ount ID 1<br>ked ( | 60458<br>] | 742200:  |              |         |         |      | Baland  | e Contr | ol Subordii   | nate         |           |           |            |                |          |            |
| L                   | ife Cycle          | Sub        | scriptio | ns N         | /olume  | Discou  | nts  | Notepad | Serv    | ice Configu   | ration       | •         |           |            |                |          |            |
| A                   | ccount In          | fo         | Produc   | s W          | eb Self | -Care   | Subs | criber  | Aliases | Additiona     | l Info       | >         |           |            |                |          |            |
| Disco               | ount Plan          | :          |          | No           | /olume  | discou  | unt  |         |         |               |              |           |           |            |                |          | Ŧ          |
| Vo                  | ume Dis            | cour       | t Cour   | iters        |         |         |      |         |         |               |              |           |           |            |                |          |            |
| His                 | story              | Desti      | nation   | Grou         | p V     | olume   | Disc | ount P  | an      | Comb<br>Disco | ined<br>unts |           |           | Used/Rem   | aining         | E        | Expiration |
| - V                 | oice Cal           | s          |          |              |         |         |      |         |         |               |              |           |           |            |                |          |            |
| [                   |                    | Cana       | da       |              | С       | anada   | 500m |         |         |               | 10           | 0% 0      | minute    | 0 minute   | 500            | minute 1 | 0 days     |
| [                   |                    | Asia       |          |              | F       | ree Asi | ia   |         |         |               | 10           | 0% 0      | minute    | 0 minute   | 100            | minute 1 | 0 days     |
|                     | V<br>V             |            |          |              |         |         |      |         |         |               |              |           |           |            |                |          |            |

|                                                                                                    | ~ Q Ac                            | count Info           | / Retail Customer 'Joh                                | n Doe'                  |                                  |                                                                    |
|----------------------------------------------------------------------------------------------------|-----------------------------------|----------------------|-------------------------------------------------------|-------------------------|----------------------------------|--------------------------------------------------------------------|
| ▶ 🕞 Save 🕞 Save & Close                                                                                                    | 🛞 Close 🔳 xDRs 🚇                  | E-Payments Log       | 🛛 Terminate 🛛 🖓 Objects                               |                         |                                  | 🕅 Logout 目 Lo                                                      |
| Account ID 1604587422001<br>Blocked                                                                                                    | e Balance (                       | Control Subordi      | nate                                                  |                         |                                  |                                                                    |
| Life Cycle Subscriptions Volu                                                                                                    | ime Discounts Notepad             | Service Configu      | ration                                                |                         |                                  |                                                                    |
| Account Info Products Web                                                                                                    | Self-Care Subscriber Al           | iases Additiona      | al Info                                               |                         |                                  |                                                                    |
| Voice Calls: Canada                                                                                                    |                                   |                      |                                                       |                         |                                  | 8                                                                  |
|                                                                                                    |                                   |                      |                                                       |                         |                                  |                                                                    |
| Volume Discount Plan                                                                                                    | Discount Level                    |                      | Used/Remaining                                        |                         | Expiration                       | Combine With Other<br>Discounts                                    |
| Volume Discount Plan                                                                                                    | Discount Level                    |                      | Used/Remaining                                        |                         | Expiration                       | Combine With Other<br>Discounts                                    |
| Volume Discount Plan <ul> <li>Active Discount Plans</li> <li>Canada 500m</li> </ul>                                                                           | Discount Level                    | 0 minute             | Used/Remaining                                        | 500 minute              | Expiration<br>10 days            | Combine With Other<br>Discounts                                    |
| Volume Discount Plan <ul> <li>Active Discount Plans</li> <li>Canada 500m</li> <li>Discount Plans That Aren't A</li> </ul>                                     | Discount Level                    | 0 minute             | Used/Remaining                                        | 500 minute              | Expiration<br>10 days            | Combine With Other<br>Discounts                                    |
| Volume Discount Plan <ul> <li>Active Discount Plans</li> <li>Canada 500m</li> <li>Discount Plans That Aren't A</li> <li>Discounted calls to Canada</li> </ul> | Discount Level 100% Ctive Yet 20% | 0 minute<br>0 minute | Used/Remaining Used/Remaining 0.00 minute 0.00 minute | 500 minute<br>60 minute | Expiration<br>10 days<br>10 days | Combine With Other<br>Discounts<br>After reaching the la<br>Always |

| Discount Plan           | Permits the selection of which Discount Plan to be used with this account.                                                                                                    |
|-------------------------|----------------------------------------------------------------------------------------------------|
| History                 | Opens a popup window that shows extended information about the discount plan.                                                                                                    |
| Destination Group       | Destination groups included in volume discount plans that apply to this account.                                                                                                    |
| Service                 | Shows the service type for which the discount is valid.                                                                                                    |
| Volume Discount<br>Plan | The name of the <i>active</i> volume discount plan that applies to this account.                                                                                                    |
| Precedence              | This is the priority level for the current discount plan that specifies the order in which certain discounts are to be applied. Discounts with high priority take precedence over discounts with low priority. |
| Combined Discounts      | Shows the total discount value currently applied to the account for different periods (peak and off-peak).                                                                                                    |
| Peak Level              | The blank field indicates that the discount is provided regardless of whether<br>the service is used during a peak or off-peak period. Otherwise, this column<br>contains the period names.                    |
| Discount                | The total discount value currently applied to the account. It is a result of the combined discounts.                                                                                                    |
| Previous Threshold      | The total discount value currently applied to the account. It is a result of the combined discounts.                                                                                                    |
| Used / Remaining        | Shows the current value of both consumed and remaining discount volume (in minutes or funds). The progress bar graphically reflects how much of the discounted service has been consumed.                      |

| Current Threshold  | The threshold value for the currently used discount level. When an account's internal counter reaches this value, the next level discount starts being applied according to the discount scheme. |
|--------------------|----------------------------------------------------------------------------------------------------|
|                    | <b>Unlimited</b> means that a special "unlimited" threshold has been defined within a volume discount plan.                                                                                      |
| Expiration         | Shows the time remaining for the discount to be reapplied to the account.<br>If <b>Never</b> is defined, it means that this discount is for one-time use and will not                            |
|                    | be reapplied to the account.                                                                                                    |
|                    | Discount History window                                                                                                    |
| Status             | The current status of the discount plan:                                                                                                    |
|                    | <ul> <li>Active Discount Plans – are discount plans that are currently in use</li> </ul>                                                                                                    |
|                    | <ul> <li>Consumed – are discount plans that have already been used up</li> </ul>                                                                                                    |
|                    | <ul> <li>Not Yet Active – are currently inactive discount plans</li> </ul>                                                                                                    |
| Peak Level         | The empty field indicates that the discount is provided regardless of whether                                                                                                    |
|                    | the service is used during a peak or off-peak period. Otherwise, this column                                                                                                    |
|                    | contains the period names.                                                                                                    |
| Discount Level     | The level of the discount currently applied to the account.                                                                                                    |
| Combine with Other | Shows the way this discount plan is combined with other discount plans                                                                                                    |
| Discounts          | applicable to a session.                                                                                                    |
|                    |                                                                                                    |

If at the end of the usage period (e.g. at the end of the month) there is unused traffic left (i.e. minutes, Internet traffic, messages, etc.), it can be rolled over to the next usage period. For example, a customer has signed up for 100 bundled monthly minutes of free calls to Canada. By the en of the month, only 90 minutes have been used up. The 10 minutes remaining are rolled over to the next month, so during the next month 110 f minutes will be available for the customer.

Please note that if you change the customer's discount plan (e.g. change an add-on product), then the unused minutes will transfer only if the ne discount plan has the same discount entry (same destination group, service and thresholds.)

#### Subscriptions

| ۵                    | <b>Ⅲ</b> \$                                                                               |                                              | Ť       | 0;0<br>0 | ^₽      | ~     | Q     |         | A        | cour        | t Info  | / Re      | tail Cu            | istor                 | ner 'Eas                 | уCа        | ll Ltd'              | •                      |          |       | ouver d                                           |                          | E He   |
|----------------------|-------------------------------------------------------------------------------------------|----------------------------------------------|---------|----------|---------|-------|-------|---------|----------|-------------|---------|-----------|--------------------|-----------------------|--------------------------|------------|----------------------|------------------------|----------|-------|---------------------------------------------------|--------------------------|--------|
| •                    | 🛃 Add                                                                                     |                                              | Save    |          | Save    | & Clo | ose   | 8       | Close    | 🗏 xD        | Rs 🚊 I  | E-Paym    | ents Log           | X                     | ſerminate                |            |                      |                        |          |       | ÞI                                                | Logout                   | 🔳 Lo   |
| <u>Acco</u><br>Block | ccount ID     121265000055     Balance Control       locked     Balance     110.00000 USD |                                              |         |          |         |       |       |         |          |             |         |           |                    |                       |                          |            |                      |                        |          |       |                                                   |                          |        |
| Li                   | fe Cycle                                                                                  |                                              | Subs    | criptio  | ns      |       | Vo    | olume   | e Disco  | unts        | Not     | epad      | 50                 | ervice                | Configuratio             | n          | Fo                   | llow Me                | Call     | Scree | ening                                             | Phone                    | Book   |
| Acco                 | ount Info                                                                                 | fo Products Balance Adjustments Web Self-Car |         |          | elf-Car | Subsc | riber | Aliases | Addi     | tional Info | Pay     | ment Info | Auto-Pa            | Payments Call Barring |                          | ll Barring | Fraud Preventio      |                        |          |       |                                                   |                          |        |
| _                    |                                                                                           |                                              |         |          |         | _     |       |         |          |             |         |           |                    |                       |                          | _          |                      |                        |          |       |                                                   |                          | _      |
| Edi                  | t                                                                                         | Sı                                           | ıbscrip | tion     |         |       | Cu    | rrent   | Fee,     | н           | extFee, | Di<br>F   | iscount<br>late, % | Acti<br>MI            | vation Date<br>M/DD/YYYY | Fin<br>MM  | ish Date<br>/DD/YYYY | Billed To<br>MM/DD/YYY | y Obliga | ntory | Subscriptic<br>Plan Nam<br>visible to<br>End User | on<br><sup>e</sup> Close | Delete |
| Pe                   | nding Su                                                                                  | bscrij                                       | otions  |          |         |       |       |         |          |             |         |           |                    |                       |                          |            |                      |                        |          |       |                                                   |                          |        |
| Ac                   | tive Subs                                                                                 | cripti                                       | ons     |          |         |       |       |         |          |             |         |           |                    |                       |                          |            |                      |                        |          |       |                                                   |                          |        |
|                      | Call Waiting 30 USD 30 USD                                                                |                                              |         |          | D       |       |       | 07/1    | 4/2014 > | )           |         | 10/31/201 | . (                | )                     | Call Waitir              | ig         |                      |                        |          |       |                                                   |                          |        |
| Cle                  | osed Sub                                                                                  | script                                       | ions    |          |         |       |       |         |          |             |         |           |                    |                       |                          |            |                      |                        |          |       |                                                   |                          |        |

This tab displays the subscription plans currently applied to this account. Subscriptions are divided into three groups

- Pending Subscriptions displays subscriptions which are not active yet (i.e. they will be activated sometime in the future).
- Active Subscriptions displays currently activated (and billed) subscription plans.
- **Closed Subscriptions** displays subscriptions which have already been closed.

| Subscription     | Choose one of the available subscription plans from the list.                                                                                                 |
|------------------|----------------------------------------------------------------------------------------------------|
| Current Fee      | Shows the amount of the subscription fee currently applied to the account for                                                                                 |
|                  | the defined period.                                                                                                    |
| Next Fee         | Shows the amount of the subscription fee that will be applied to the account                                                                                  |
|                  | for the next defined period.                                                                                                    |
| Discount Rate, % | Enter a discount rate to be applied to the periodic fees for this subscription. If you leave this field empty, it means that the discount rate defined in the |
|                  | customer information should be applied. If you enter any value, it will                                                                                       |
|                  | override the customer discount rate. 0 means no discount (i.e. the rate defined                                                                               |
|                  | in the subscription plan is applied).                                                                                                    |
| Start Date       | Enter the desired subscription activation date: immediately, or sometime in                                                                                   |
|                  | the future.                                                                                                    |
| Activation Date  | (Read-only) Displays the date when the subscription was activated.                                                                                            |
| Finish Date      | Enter the date when this subscription should be automatically canceled.                                                                                       |
| Billed To        | (Read-only) The date to which subscription charges have already been applied.                                                                                 |
| Obligatory       | A flag indicating that this subscription comes from the account's product, and                                                                                |
|                  |                                                                                                    |

|                     | so cannot be closed until the account has this product assigned to it.    |
|---------------------|---------------------------------------------------------------------------|
| Subscription Plan   | The subscription plan name as the end-user will see it on their Self-care |
| Name Visible to End | interface and their invoice.                                              |
| User                |                                                                           |
| Close               | Allows you to close one of the optional subscriptions.                    |
| Delete              | Allows you to delete subscriptions that were assigned to the account by   |
|                     | mistake. This option is available for pending subscriptions only.         |

### **Call Barring**

| 6                | } 🖩 🕏 [                   | 88 <b>+</b> 80 |                                             | Q ,        | Account     | Info /    | Retail    | Custo   | mer 'EasyCa     | ll Ltd.'     | ④ America/Vanco | ouver demoroot | ? He |
|------------------|---------------------------|----------------|---------------------------------------------|------------|-------------|-----------|-----------|---------|-----------------|--------------|-----------------|----------------|------|
| •                | 🖬 Save                    | 📄 Save &       | Close 🛞 C                                   | lose 🔳     | xDRs 🙀      | E-Paymen  | nts Log 🚦 | 🛛 Termi | nate            |              |                 | 📲 Logout       | 🔳 Lo |
| <u>A</u> C<br>BI | count ID 1604             | 1235004        |                                             | <u>_</u>   | Balance 0.0 | 00000 USE | D         |         |                 |              |                 |                |      |
|                  | Life Cy                   | cle            | Subscriptions Notepad Service Configuration |            |             |           |           |         |                 |              |                 |                |      |
|                  | Account Info              | Products       | Balance Ad                                  | ljustments | Web Self-   | -Care Su  | ubscriber | Aliases | Additional Info | Call Barring | Custom Fields   |                |      |
| F                | Premium Numb<br>Foll-free | ers 🗹          |                                             |            |             |           |           | ·       |                 | -            |                 |                |      |

This tab is only available when the **Call Barring** feature for **Voice Calls / Outgoing** has been activated on the **Service Configuration** tab. He you can bar specific classes of phone numbers from being dialed.

#### **Fraud Prevention**

The Fraud Prevention tab will only appear if Geo-IP Fraud Detection Enabled is set to Yes in the account's product.

| 6 🎫 💲 😂 👬                                                               | 10 🔁 🔁                                                               | Accou         | nt Info / Ret       | ail Custor  | ner 'EasyC       | alls' & America/Vancouver |          | P He |
|-------------------------------------------------------------------------|----------------------------------------------------------------------|---------------|---------------------|-------------|------------------|---------------------------|----------|------|
| 🕨 🗟 Save 🔒 Sav                                                          | e & Close 🛞 Close 🛛                                                  | 🗉 xDRs  🙀     | E-Payments Log      | 🔀 Terminate | 🖑 Objects        |                           | 🕅 Logout | 🔳 Lo |
| Account ID 12345678977 Balance Control Subordinate Blocked              |                                                                      |               |                     |             |                  |                           |          |      |
| Life Cycle Subscript                                                    | ions Volume Discounts                                                | Notepad       | Service Configurati | on Follow M | e Call Screenin  | g                         |          |      |
| Account Info Proc                                                       | ucts Web Self-Care                                                   | Subscriber    | Aliases Addit       | tional Info | Fraud Prevention | 1                         |          |      |
| Status<br>Locations Summary<br>Locations History<br>Temporary Locations | Geo/Risk Profile:<br>The current status is:<br>Change the status to: | ABC<br>Active |                     | •           |                  |                           |          |      |

| Field                | Description                                                                                                    |  |  |  |  |  |  |
|----------------------|----------------------------------------------------------------------------------------------------|--|--|--|--|--|--|
|                      | The Status section                                                                                                    |  |  |  |  |  |  |
| Geo / Risk Profile   | This shows the account's assigned Geo / Risk Profile as defined in its                                                                                                  |  |  |  |  |  |  |
|                      | product.                                                                                                    |  |  |  |  |  |  |
| The current status   | This shows the account's current condition:                                                                                                    |  |  |  |  |  |  |
|                      | • Active – This means that the account is able to use the service                                                                                                    |  |  |  |  |  |  |
|                      | as usual.                                                                                                    |  |  |  |  |  |  |
|                      | <ul> <li>Screened – This means that some unusual activity has been<br/>detected for this user, thus he will be promoted to enter his</li> </ul>                         |  |  |  |  |  |  |
|                      | "service upblock" code upon attempting to make a new call                                                                                                    |  |  |  |  |  |  |
|                      | • Ouarantined – This means that after being screened this                                                                                                    |  |  |  |  |  |  |
|                      | account was unable to supply valid credentials while continuing                                                                                                    |  |  |  |  |  |  |
|                      | to attempt to make a large number of calls. All such call                                                                                                    |  |  |  |  |  |  |
|                      | attempts are automatically blocked to reduce the load on the                                                                                                    |  |  |  |  |  |  |
|                      | network.                                                                                                    |  |  |  |  |  |  |
| Change the status to | Here you can manually change the account's status:                                                                                                    |  |  |  |  |  |  |
|                      | • Active (allow normal calling) – If the account had been                                                                                                    |  |  |  |  |  |  |
|                      | screened or quarantined for some reason and the situation was                                                                                                    |  |  |  |  |  |  |
|                      | regulated, you can change the account's status back to active                                                                                                    |  |  |  |  |  |  |
|                      | here.                                                                                                    |  |  |  |  |  |  |
|                      | • Screened (authenticate before calling) – If some unusual activity has been detected for this account you can screen its calls to prevent a potential security breach. |  |  |  |  |  |  |
|                      |                                                                                                    |  |  |  |  |  |  |

|                   | • Quarantined (reject all calls) – If you want to temporarily block all call attempts from the account, change its status to quarantined here.                                                                   |  |  |  |  |  |
|-------------------|----------------------------------------------------------------------------------------------------|--|--|--|--|--|
|                   | Note that neither a <b>Screened</b> nor a <b>Quarantined</b> status influences on-net calls.                                                                                                    |  |  |  |  |  |
|                   | The Locations Summary section                                                                                                    |  |  |  |  |  |
| IP                | Shows the IP address used for account registration.                                                                                                    |  |  |  |  |  |
| Usage Counter     | Shows the number of call attempts made from this specific location.                                                                                                    |  |  |  |  |  |
| Last Used         | This column shows the timestamp of the last call attempt.                                                                                                    |  |  |  |  |  |
| Verified Until    | If an account's product is configured to allow normal calls (without repeated screenings) for a certain period after passing the initial screening IVR, the time of expiration will be reflected in this column. |  |  |  |  |  |
|                   | The Locations History section                                                                                                    |  |  |  |  |  |
| IP                | Shows the IP address used for account registration.                                                                                                    |  |  |  |  |  |
| Country           | Shows the country where the account was registered.                                                                                                    |  |  |  |  |  |
| Usage Counter     | Shows the number of call attempts made from this specific location.                                                                                                    |  |  |  |  |  |
| Restriction Level | Shows the restriction levels as configured in the Geo / Risk Profile.                                                                                                    |  |  |  |  |  |
| Last Used         | This column shows the timestamp of the last call attempt.                                                                                                    |  |  |  |  |  |
| Verified Until    | If an account's product is configured to allow normal calls (without repeated screenings) for a certain period after passing the initial screening IVR, the time of expiration will be reflected in this column. |  |  |  |  |  |
|                   | The Temporary Locations section                                                                                                    |  |  |  |  |  |
| IP                | This allows service usage without restriction in unusual locations. Enter the IP address from which the user intends to use the service here.                                                                    |  |  |  |  |  |
| Country           | If the user intends to use services outside of the default country for some<br>time, you can specify the receiving country, therefore temporarily allowing<br>calls without restriction from that location.      |  |  |  |  |  |
| Verified Until    | Enter the date when verification for a temporary location should be automatically canceled.                                                                                                    |  |  |  |  |  |
| Delete            | Click the <b>Delete</b> icon to remove the temporary location.                                                                                                    |  |  |  |  |  |